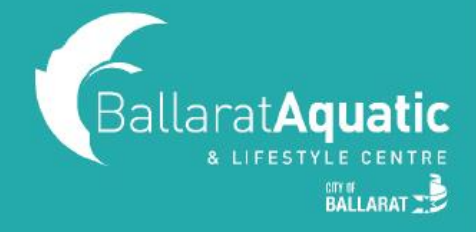

All Gymnastics enrolments are now made through the BALC Online Portal. Families now have the option of choosing a class time and level that suits them best from the available options. For instructions of how to enrol and for assistance choosing the right class for your child, continue reading.

**1)** To log into the BALC Online Portal, visit <u>https://www.ballarataquaticcentre.com/member-portal/</u> and click the **BALC Online Portal Log In** button.

**2)** If you have created a BALC Online Portal account in the past, please log in now and skip to **Step 7** to add your child to your account.

If you are a new member, click 'Join Now'. This will allow you to create a profile and book your child in for gymnastics lessons.

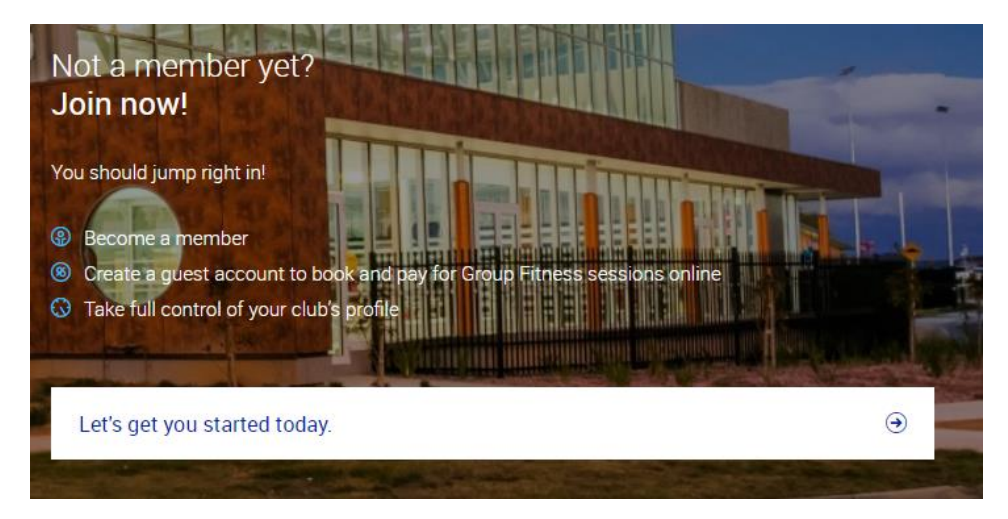

3) Select 'Ballarat Aquatic and Lifestyle Centre' and click 'Next'.

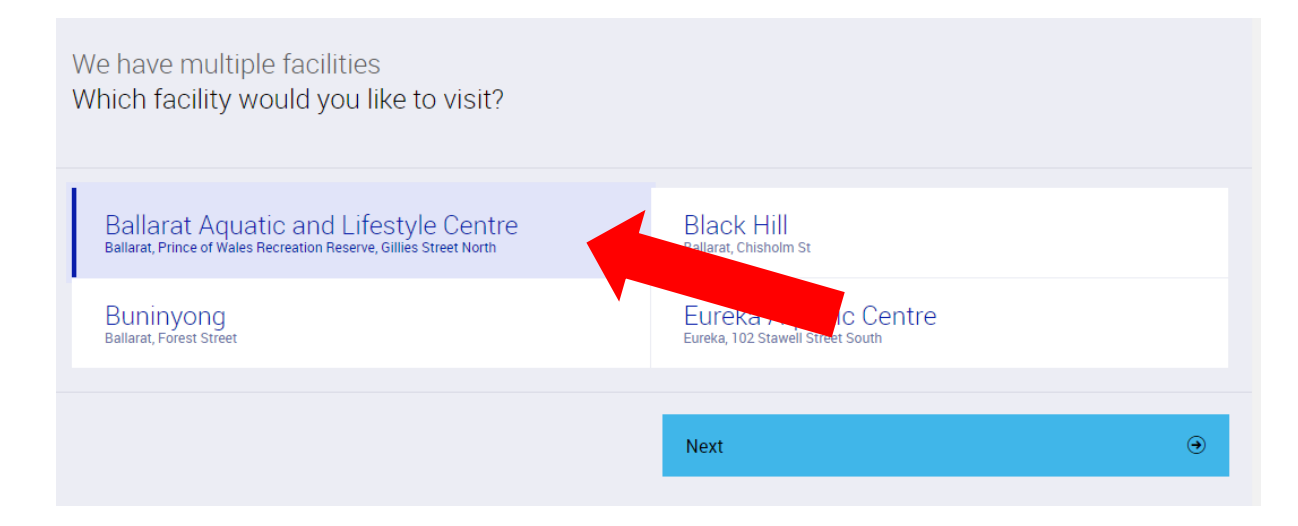

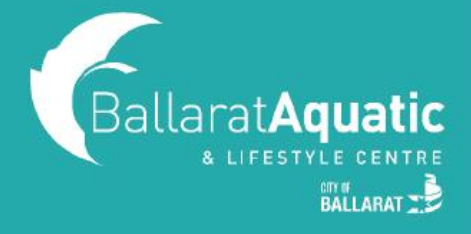

#### 4) Select 'Guest Account' and 'Next'.

MPORTANT! You must create a Guest Account as a parent/guardian first. Once you have created your account, you will be able to link your child/ren.

#### 5) Click 'Create Free Account' and 'Next'.

| We offer two sign up options - memberships and class packs<br>Which one do you prefer?                          |             |               |      |         |  |
|----------------------------------------------------------------------------------------------------|-------------|---------------|------|---------|--|
|                                                                                                    | Memberships | Class Packs   |      |         |  |
|                                                                                                    |             |               |      |         |  |
| <b>CREATE FREE ACCOUNT</b><br>Start with a free account to book casual group fitness classes and pay as you go. |             |               |      |         |  |
| ● Previous                                                                                                    | ⑧ I have a  | discount code | Next | $\odot$ |  |

You can now enter all your details in the required fields. Ensure that you read and complete the Preexercise Screening Tool and agree to our Terms & Conditions. Once you have done this, click 'Create Account' at the bottom of the page.

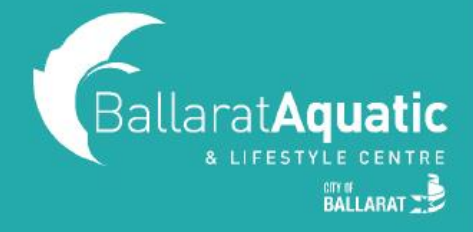

6) You can now access your client portal to add your child to your account. Click 'Go to your client portal'.

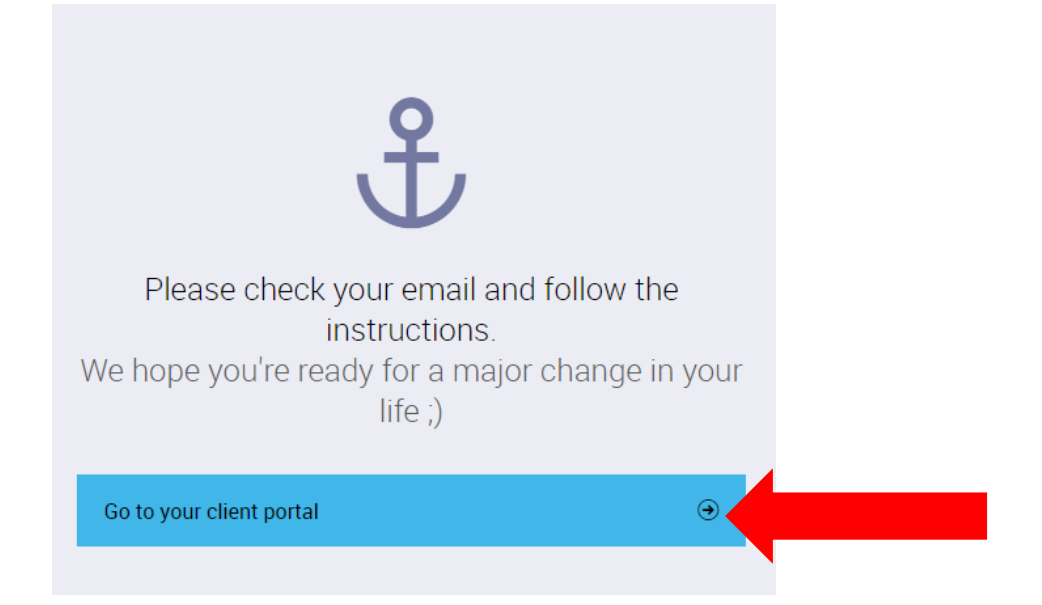

7) To register a child, select 'Account' > 'Friends and Family' > 'Add family member'.

| E Book C My Bookings Account                                           | $Logout\textcircled{\rightarrow}$ |
|------------------------------------------------------------------------|-----------------------------------|
| Payments Contract details My products Friends and family               | le                                |
|                                                                        |                                   |
| You don't currently have any friends or family linked to your account. |                                   |
|                                                                        |                                   |
| Add family member                                                      | €                                 |
|                                                                        |                                   |

8) Create a Guest Account for your child following the same process from Step 4. Please note that when creating your child's account you <u>DO NOT NEED</u> to enter an email address.

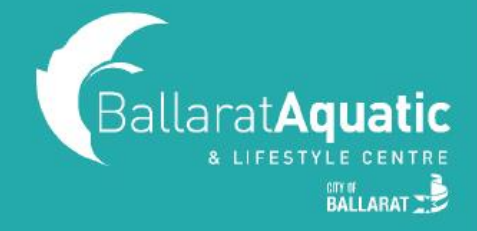

**9)** Once completed, click 'Go to family' to confirm your child has been linked. You can add additional children at this point by clicking 'Add family member'.

|                | Esok Government Book My Bookings                                 | $\operatorname{Log}\operatorname{out}\nolimits \textcircled{\ni}$ |
|----------------|------------------------------------------------------------------|-------------------------------------------------------------------|
| Payments       | Contract details My products Friends and family Payment settings | Edit profile                                                      |
|                |                                                                  |                                                                   |
| NAME           | ADD DATE                                                         | Family Friends                                                    |
| AS Archie Swim | 23/12/2020                                                       | Disconnect child                                                  |
|                | Add family member                                                | $\odot$                                                           |

**10)** You are now able to book your child into available gymnastics lessons. To view available class times, click 'Book' and 'Courses'.

|                                        | Book Con           | Ay Bookings 🚊 Account |   | Log out $\Rightarrow$ |
|----------------------------------------|--------------------|-----------------------|---|-----------------------|
|                                        | Classe             | es Courses            |   |                       |
|                                        |                    |                       |   |                       |
| List of available Groups in Ballarat A | quatic and Lifesty | le Centre Change club |   |                       |
| Any activity 🕢 Any age                 | Vacancies: 1       | Any day               | ٢ |                       |
|                                        |                    |                       |   |                       |

If you are unsure which level your child should be in, please <u>CLICK HERE</u> to view our Gymnastics Level Chart.

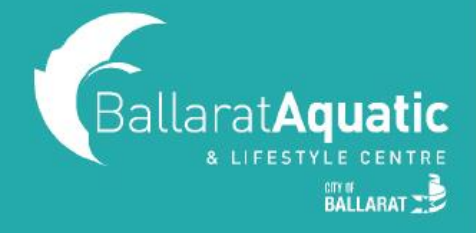

**11)** Once you have found a class that you would like to enrol your child into, click 'Enroll Now'.

| BallaratAquatic                                                                     | Book        | 📇 My Bookings | 음 Account    |            |                           | Log out $\ominus$ |
|-------------------------------------------------------------------------------------|-------------|---------------|--------------|------------|---------------------------|-------------------|
|                                                                                     |             | Classes Cour  | ses          |            |                           |                   |
| List of available Groups in Ballarat Aqua                                           | tic and L   | ifestyle Cer  | Change club  | )          |                           |                   |
| Activity type<br>GYMNASTICS R                                                       | Any age     | ٢             | Vacancies: 1 | ٩          | Day of the week<br>Friday | (1) Reset         |
|                                                                                     |             |               | Mon T        | ue Wed Thu | Fri Sat Sun               |                   |
| Friday 4pm - Jump 1 Hour Gymnastics<br>7 55' @ JUMP GYMNASTICS @ Rebecca Dale @ Spo | its left: 1 |               |              |            | 4 <sup>00</sup>           | Enroll now        |
|                                                                                     |             |               |              |            |                           |                   |

**12)** Select the child who you would like to enrol for that class.

| Friday 4pm - Jump 1 Hour Gymnastics                 |                    |                            |  |  |
|-----------------------------------------------------|--------------------|----------------------------|--|--|
|                                                     | Fri<br>400         |                            |  |  |
| <ul><li>55 minutes</li><li>8 Rebecca Dale</li></ul> | (iii) Vacancies: 9 | (1) Level: JUMP GYMNASTICS |  |  |
| AS Archie Swim                                      |                    | Enroll now                 |  |  |
| JS Johnny Swim                                      |                    | Enroll now                 |  |  |
| ABOUT GROUP                                         |                    | ٩                          |  |  |

13) Choose a payment option and Click 'Next'.

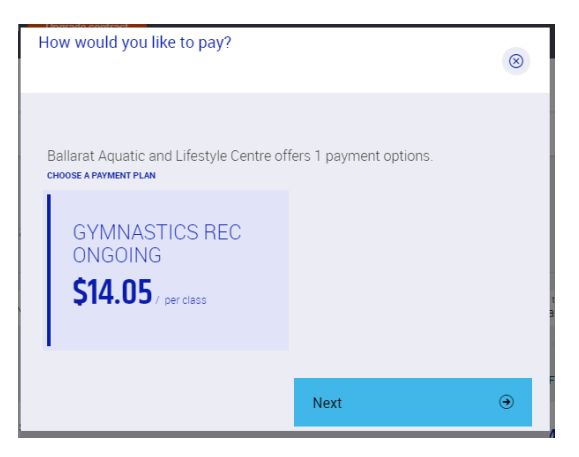

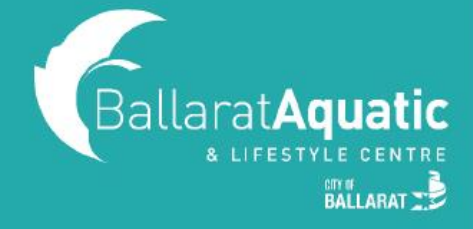

**14).** Read and agree to all terms and conditions and then click 'Next'. Please note you will be required to electronically sign.

| Summary          |                  |                                     | 8 |
|------------------|------------------|-------------------------------------|---|
| Great, let's sum | up.              |                                     |   |
| Gen Your         | group            | Friday 4pm - Jump 1 Hour Gymnastics |   |
| Com              | mitment period   | From 23/12/2020 To                  |   |
| S Paym           | nent interval    | 14 days                             | _ |
| S Price          | per class        | \$14.05                             |   |
| 5 First          | installment      | \$0.00                              |   |
| You have to agr  | ee for our terms |                                     |   |
| e                | Previous         | Next 🤤                              |   |
|                  |                  |                                     |   |

**15).** Choose a payment method and then 'Add new payment source'. This payment source will be used to pay for your child's swimming lessons. Note that selecting Debit/Credit Card will redirect you to 'Account' > 'Payment settings'.

16). Enter your details and select 'Next'.

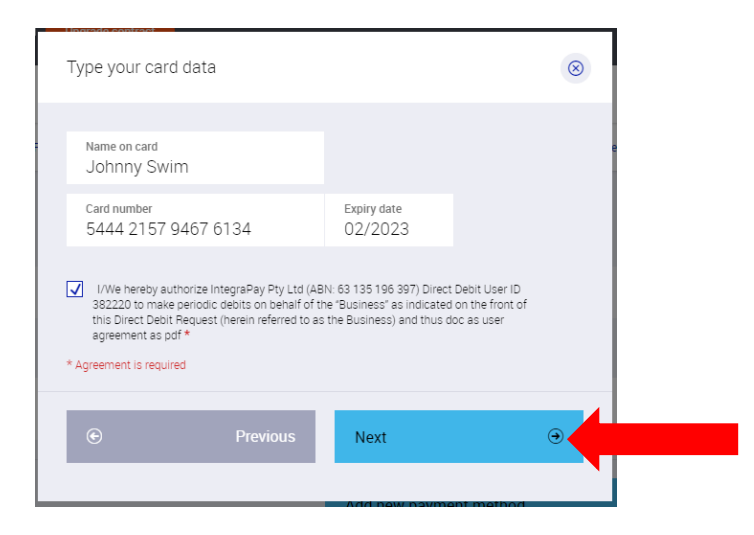

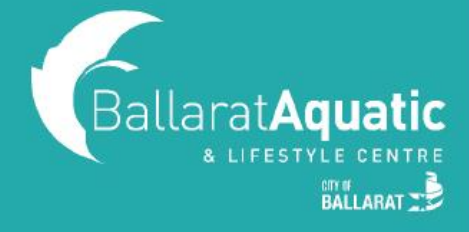

#### 17). Your booking will now be confirmed!

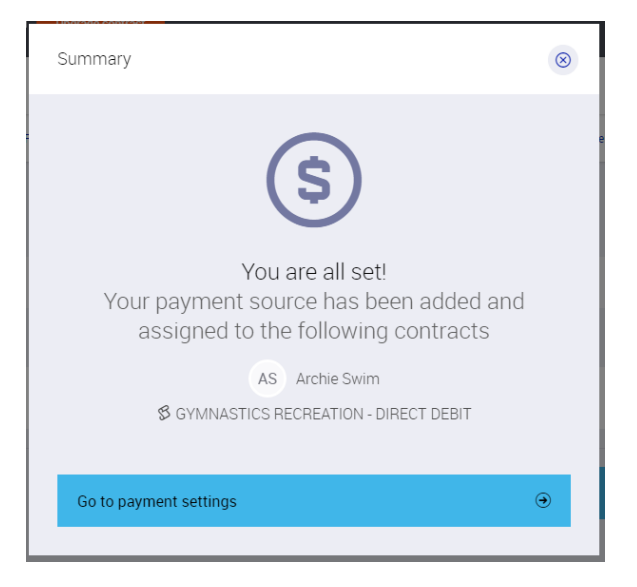

18). To view your upcoming classes, click 'My Bookings'.

| BallaratAg   |                         | Book 🖧 My Booki                                                               | ngs Account | Log out $\rightrightarrows$ |
|--------------|-------------------------|-------------------------------------------------------------------------------|-------------|-----------------------------|
| Reserve      | d classes               |                                                                               |             |                             |
| Future booki | ngs                     |                                                                               |             | Add to my calendar          |
| 10:00 AM     | WEDNESDAY<br>27/01/2021 | WONDER 1                                                                      | AS          | Manage bookings             |
| 04:00 PM     | FRIDAY<br>29/01/2021    | JUMP GYMNASTICS<br>Ballarat Aquatic and Lifestyle Centre / Gymnastics Lessons | AS          | Manage bookings             |
| 10:00 AM     | WEDNESDAY<br>03/02/2021 | WONDER 1                                                                      | AS          | Manage bookings             |
| 04:00 PM     | FRIDAY<br>05/02/2021    | JUMP GYMNASTICS<br>Ballarat Aquatic and Lifestyle Centre / Gymnastics Lessons | AS          | Manage bookings             |
| 10:00 AM     | WEDNESDAY<br>10/02/2021 | WONDER 1                                                                      | AS          | Manage bookings             |
| 04:00 PM     | FRIDAY<br>12/02/2021    | JUMP GYMNASTICS                                                               | AS          | Manage bookings             |
|              |                         |                                                                               |             |                             |